## **Opsætning af WePresent i lokale 2.12**

1. Tænd for fjernsynet ved hjælp af fjernbetjeningen i kassen. På skærmen vises følgende:

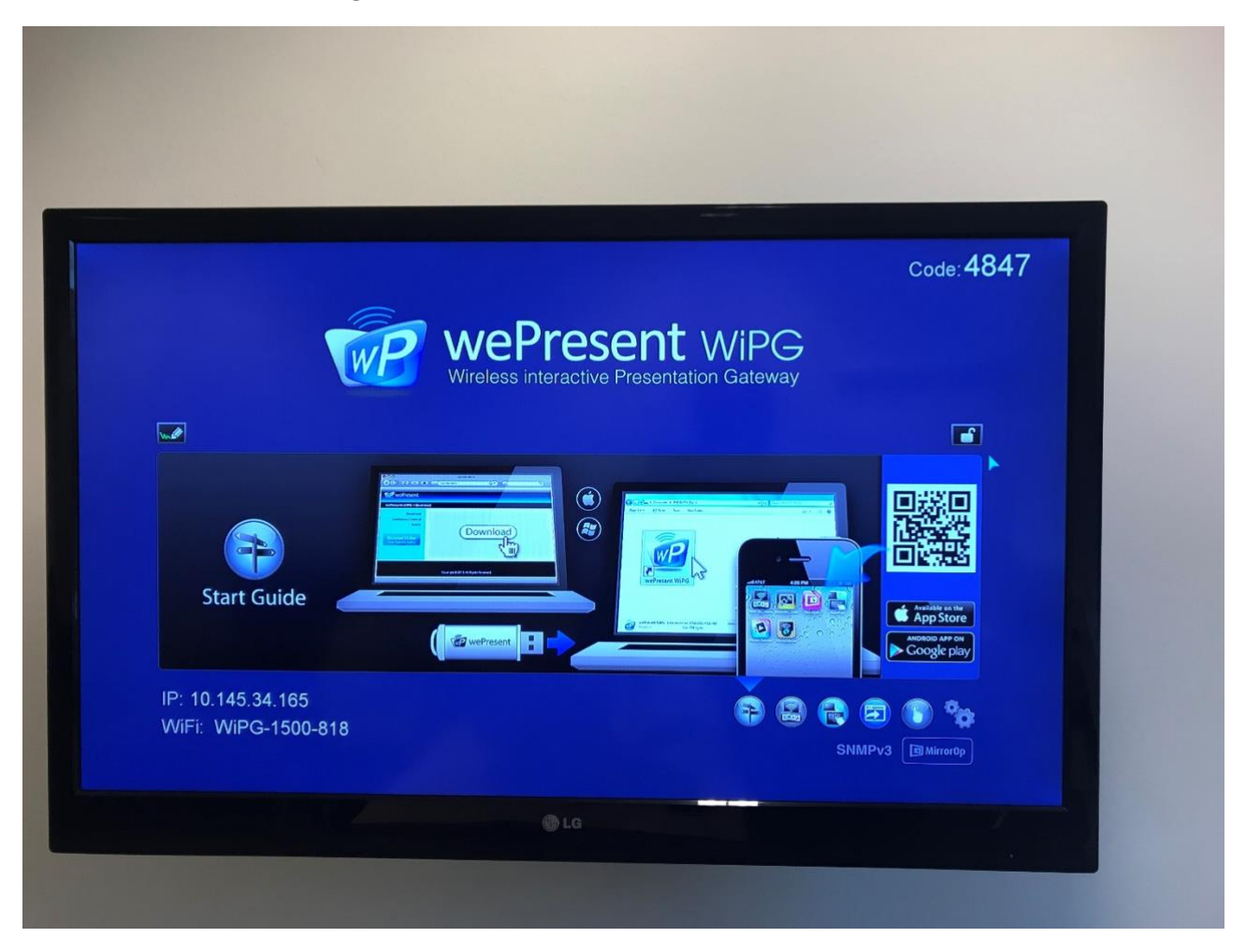

2. Tag et USB-stick fra kassen og sæt i computeren. Åben mappen"Åbn mappe for at vise filer":

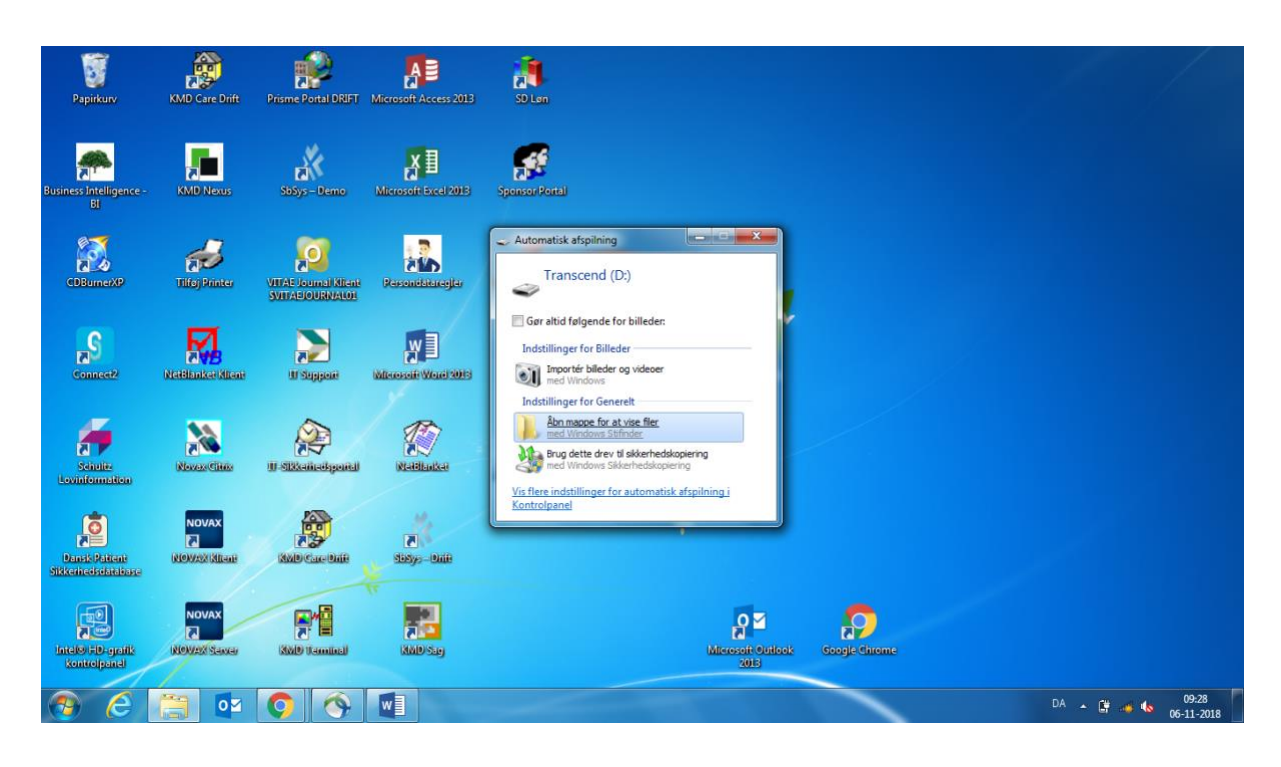

3. Klik herefter på programmet "WePresent WiPG – Genvej" så det åbnes. (Lad USB-stick sidde i PC indtil du er færdig):

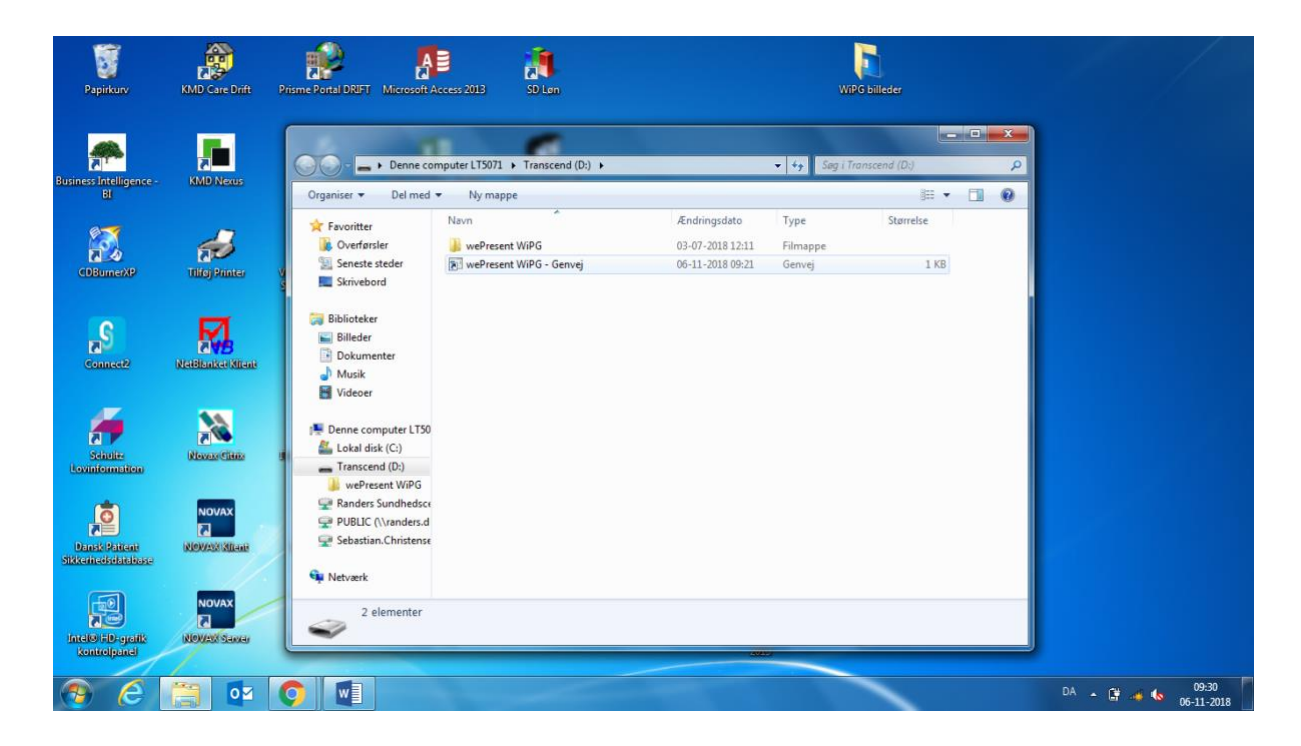

## 4. Du får nu denne dialogboks:

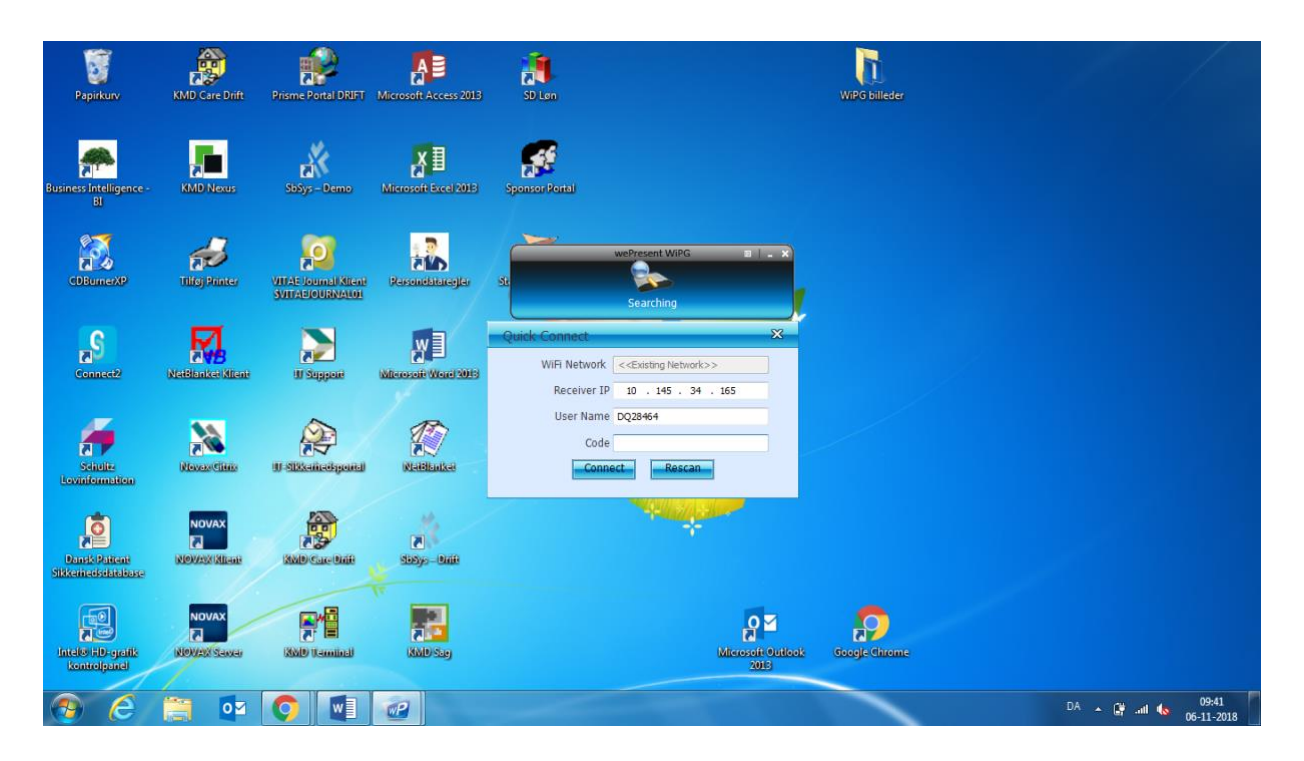

5. Her skal du skrive den 4-cifrede kode, som vises på fjernsynet (i den røde firkant):

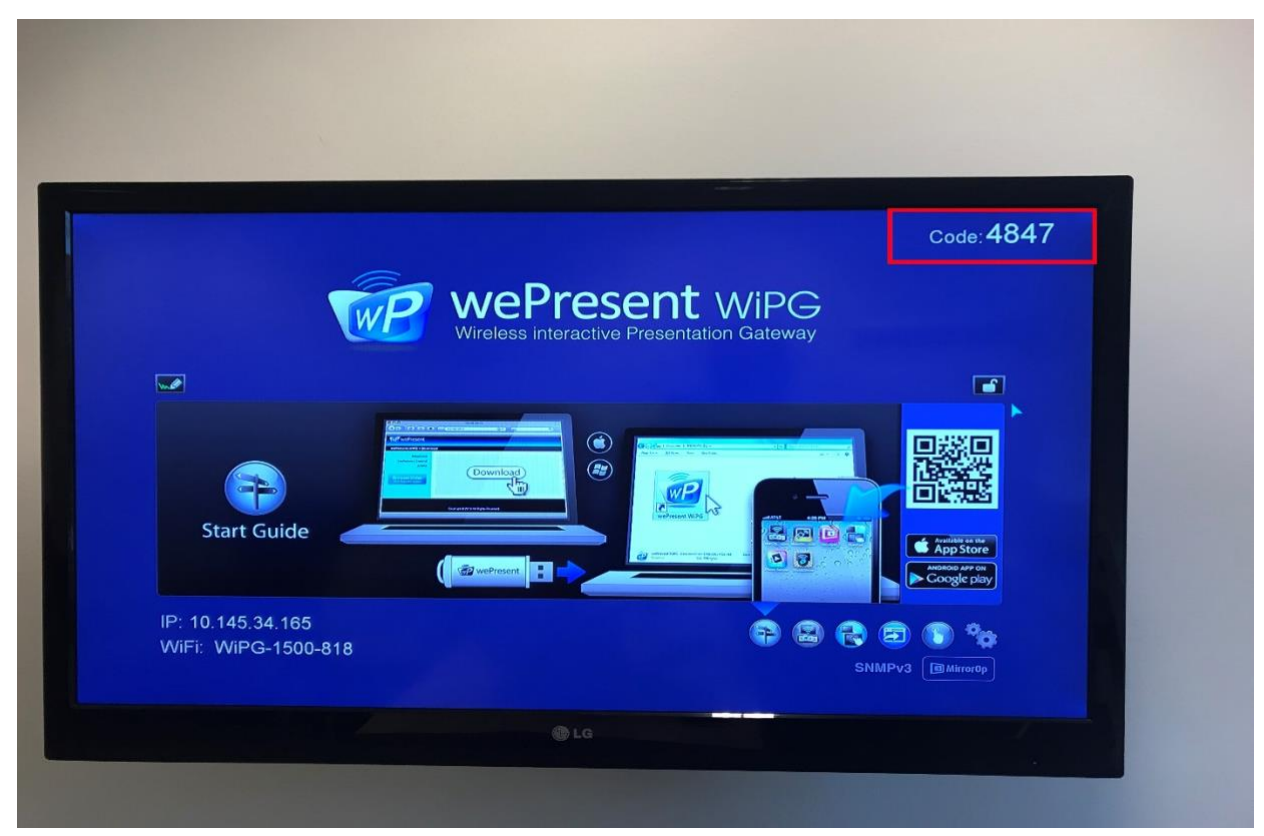

6. Du får nu denne dialogboks på computeren:

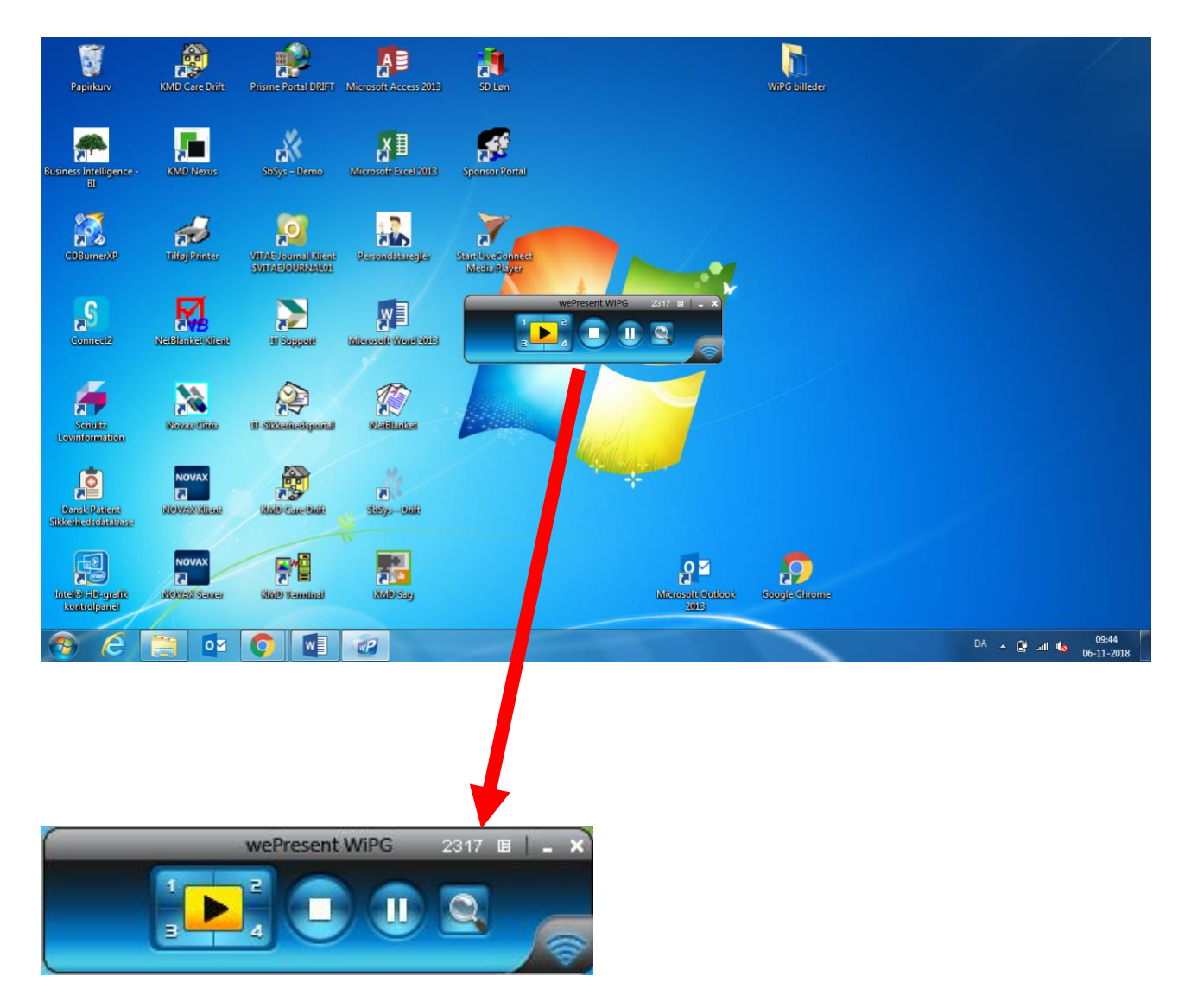

7. Hvis du klikker på den gule knap i midten vises fuld skærm af din computer på fjernsynet.

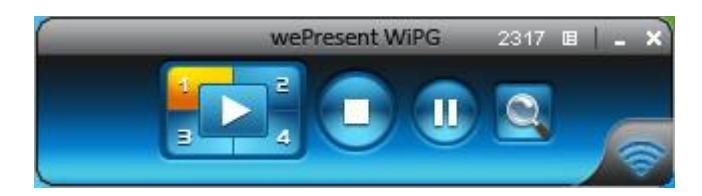

8. Hvis I skal være flere på fjernsynet trykkes på en af knapperne fra 1-4.

9. De næste klikker på 2, 3 eller 4, for at kunne få vist deres computerskærm på fjernsynet:

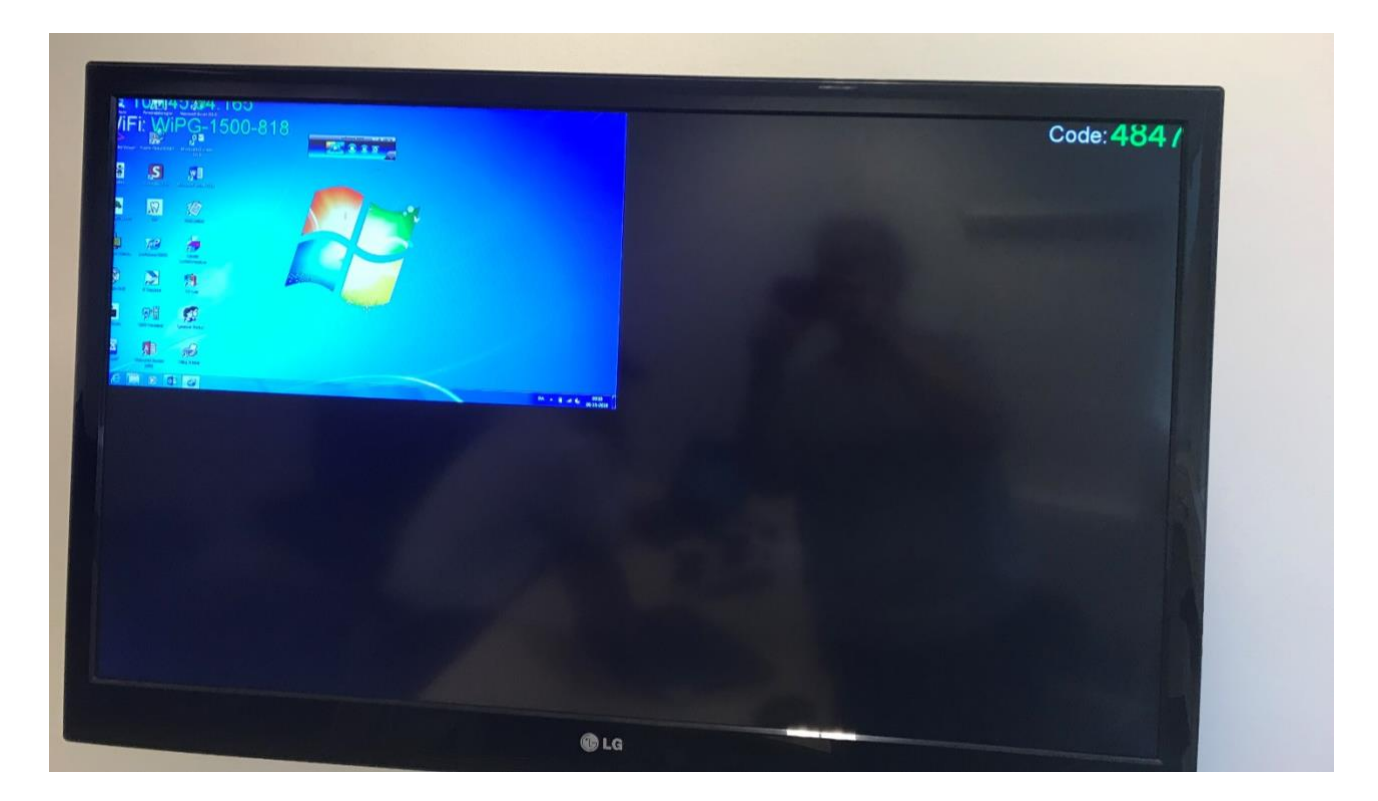

10. Hvis du ønsker at blive koblet af fjernsynet igen, trykker du på stop-knappen:

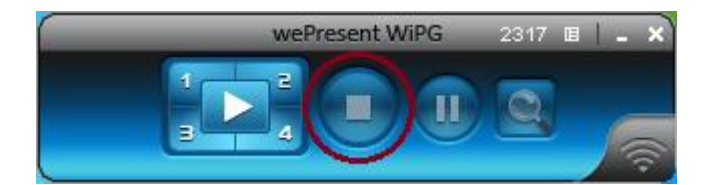

For at lukke programmet trykkes på krydset i højre hjørne. Herefter trykkes der OK i dialogboksen, hvis den vises. Du kan nu fjerne USB-stick'et fra PC.

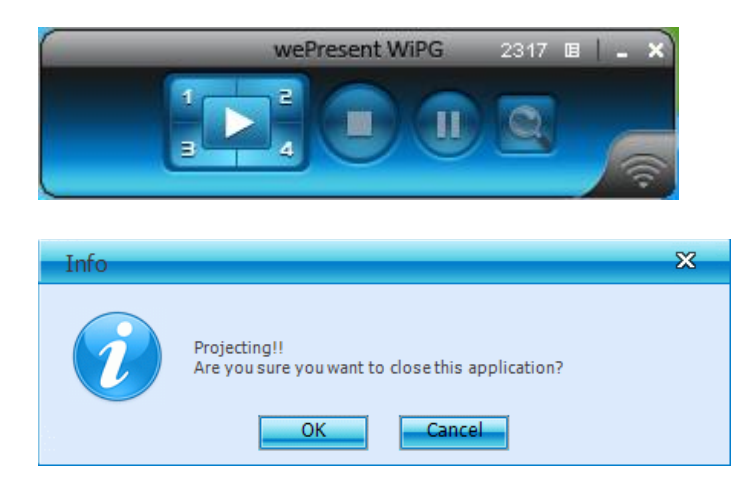

HUSK at lægge USB-stick'et tilbage i kassen.